## ICS Datei mit IOS 10 auf IPhone und IPad laden

- 1. ICS-Datei auf die Firmenmailadresse senden. Leider funktioniert es mit Bluewin nicht.
- 2. App Safari öffnen und webmail.bls.ch in der Adresszeile eingeben und öffnen.
- 3. Benutzername und Passwort eingeben.

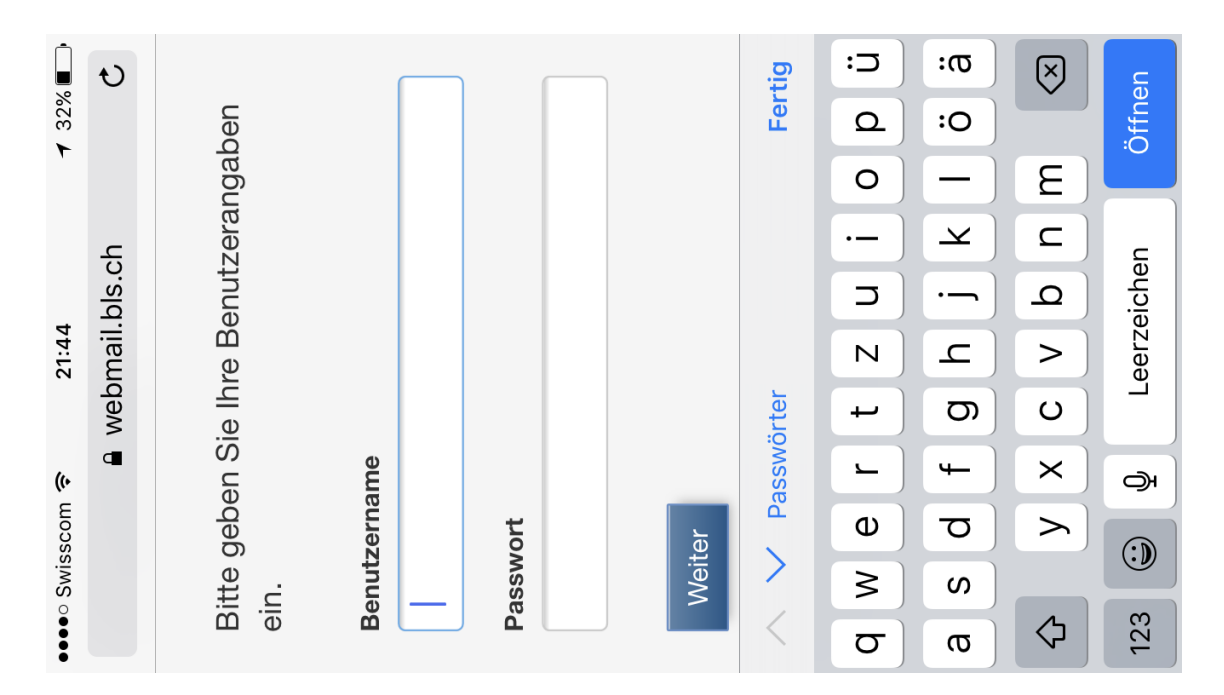

## 4. SMS Code bestätigen

5. Mail öffnen und ICS-Datei öffnen. < Jahresplan2016-11-18H21min...ics>

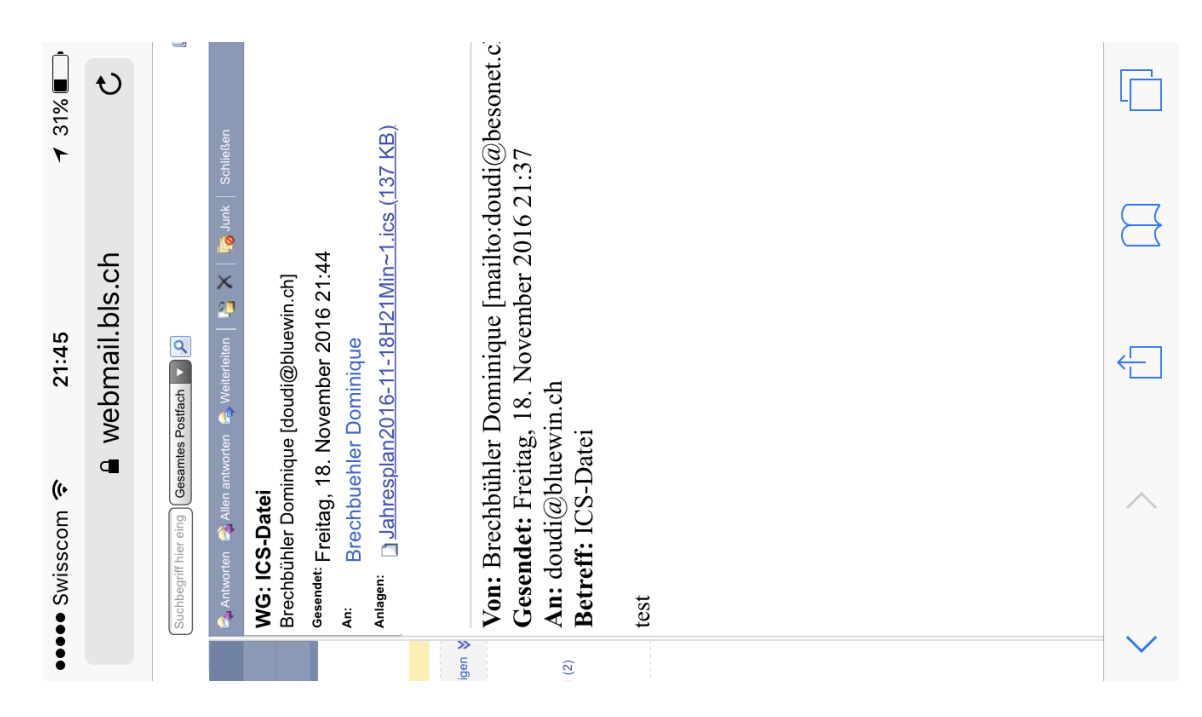

6. Im neunen Fenster auf Alle hinzufügen klicken.

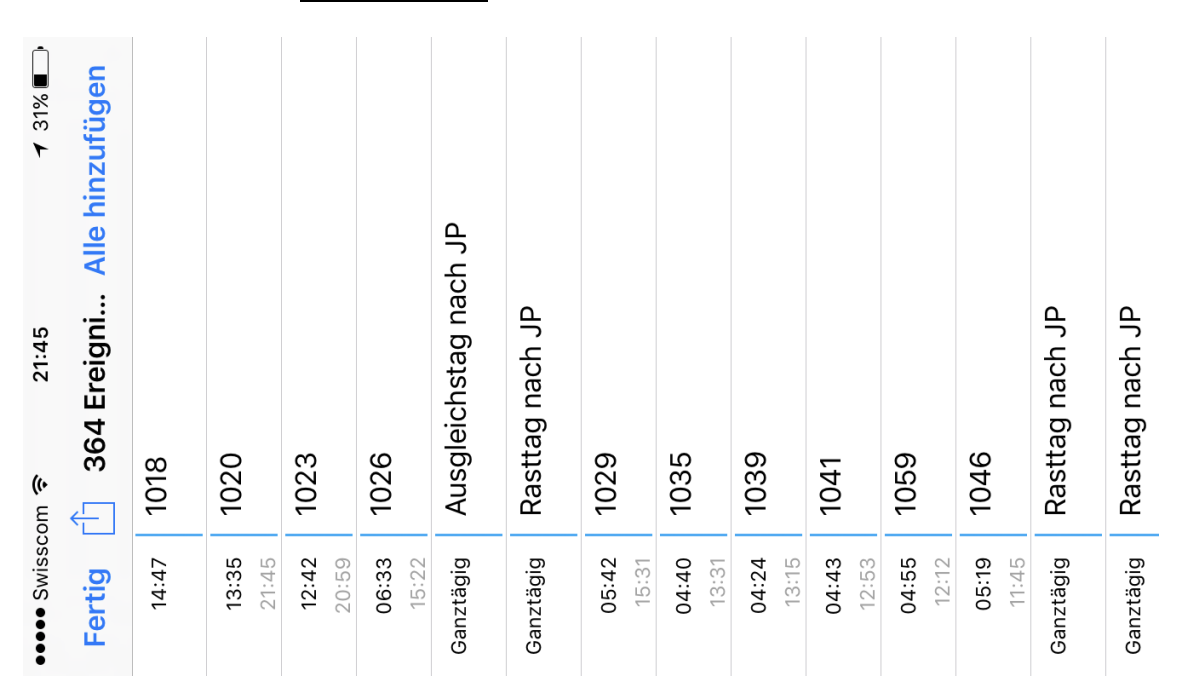

7. Gewünschten Kalender auswählen und mit Fertig Daten in diesen Kalender einfügen lassen.

| •••• Swisscom 穼                                                | 21:46               | <ul><li>✓ 31% ■</li></ul> |
|----------------------------------------------------------------|---------------------|---------------------------|
| Abbrechen                                                      | Auswählen           | Fertig                    |
|                                                                |                     |                           |
| <ul> <li>Dienste</li> <li>Geteilt mit Brechbü</li> </ul>       | hler Yvonne         |                           |
| <ul> <li>Papi</li> <li>Geteilt mit Brechbü</li> </ul>          | hler Yvonne         | >                         |
| <ul> <li>Jahresplan 20</li> <li>Geteilt mit Brechbü</li> </ul> | 16<br>hler Yvonne   |                           |
| <ul> <li>IPOD J<br/>Geteilt mit chardyv</li> </ul>             | onne@besonet.ch und |                           |
| <ul> <li>Familie</li> <li>Geteilt von Yvonne</li> </ul>        | Brechbühler         |                           |
| <ul> <li>Jassin</li> <li>Geteilt von Yvonne</li> </ul>         | Brechbühler         |                           |
| <ul> <li>Livia</li> <li>Geteilt von Yvonne</li> </ul>          | Brechbühler         |                           |
| <ul> <li>Mama</li> <li>Geteilt von Yvonne</li> </ul>           | Brechbühler         |                           |
| <ul> <li>Marco<br/>Geteilt von Yvonne</li> </ul>               | Brechbühler         |                           |
| Neuer Kalende                                                  | ÷                   |                           |
|                                                                |                     |                           |
|                                                                |                     |                           |

8. Mail schliessen und ausloggen. Alle Termine sind nun im Kalender.